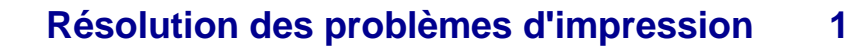

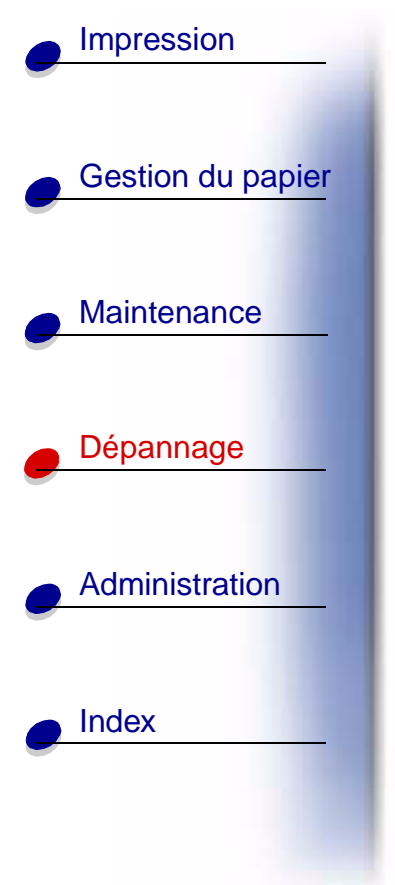

| Problème                                                                                               | Solution                                                                                                    |
|----------------------------------------------------------------------------------------------------|----------------------------------------------------------------------------------------------------|
| L'imprimante n'imprime pas ou<br>imprime des taches noires dans<br>le coin inférieur droit de la page. | Vérifiez que la porte supérieure avant est complètement fermée des deux côtés.                                                               |
|                                                                                                    | Si le côté gauche de la porte n'est pas complètement fermé, l'imprimante n'imprime pas.                                                      |
|                                                                                                    | Si le côté droit de la porte n'est pas complètement fermé, des taches noires peuvent s'imprimer dans la partie inférieure droite de la page. |

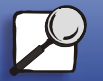

www.lexmark.com

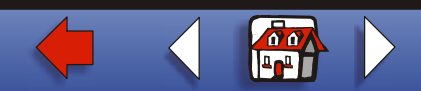

| Problème     Solution       Echec de l'impression du travail     • Assurez-vous que le vovant Prêt/Données est allume                                                                                                    |                              |
|----------------------------------------------------------------------------------------------------|------------------------------|
| Echec de l'impression du travail • Assurez-vous que le vovant <b>Prêt/Données</b> est allume                                                                                                    |                              |
| <ul> <li>Gestion du papier</li> <li>ou impression de caractères<br/>incorrects.</li> <li>avant d'envoyer un travail à imprimer. Appuyez sur la<br/>touche Continuer pour revenir à l'état Prêt.</li> <li>Assurez-vous qu'un support d'impression est chargé<br/>l'imprimante. Reportez-vous aux sections Chargeme</li> </ul>                                                                                                    | ,<br>dans<br>nt              |
| <ul> <li>Maintenance</li> <li>Maintenance</li> <li>Maintenance</li> <li>Maintenance</li> <li>Maintenance</li> <li>Vérifiez que l'imprimante utilise le langage d'imprima correct.</li> </ul>                                                                                                    | ur<br>nte                    |
| <ul> <li>Dépannage</li> <li>Dépannage</li> <li>Vérifiez que vous utilisez le pilote d'imprimante correct.</li> <li>Vérifiez que le câble parallèle ou USB est solidement<br/>branché à l'arrière de l'imprimante.</li> <li>Vérifiez le branchement des câbles.</li> <li>Vérifiez que vous utilisez le câble correct. Si vous utili</li> </ul>                                                                                                    | xt.<br>sez le                |
| Administration Administration Administratio Administration Administration Administration Adminis | allèle<br>9605<br>nous<br>). |
| <ul> <li>Index</li> <li>Vérifiez que vous avez sélectionné le format de supp d'impression correct dans le pilote de l'imprimante ou l'utilitaire d'installation d'imprimante locale.</li> </ul>                                                                                                    | ort<br>dans                  |

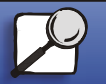

www.lexmark.com

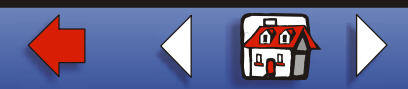

| Gestion du papier |
|-------------------|
|                   |
| Maintenance       |
|                   |
| Dépannage         |
| A deviation       |
| Administration    |
| Index             |
|                   |

| Problème                                                                               | Solution                                                                                                    |
|----------------------------------------------------------------------------------------|----------------------------------------------------------------------------------------------------|
| Echec de l'impression du travail<br>ou impression de caractères<br>incorrects (suite). | <ul> <li>Assurez-vous que les paramètres PCL SmartSwitch et PS<br/>SmartSwitch sont en fonction dans le pilote de l'imprimante<br/>ou dans l'utilitaire d'installation d'imprimante locale.</li> <li>Si vous utilisez un spouleur d'impression, vérifiez qu'il n'est<br/>pas en panne.</li> <li>Si vous imprimez sur un réseau ou sur un Macintosh,<br/>reportez-vous à la section Résolution des problèmes<br/>d'impression réseau.</li> <li>Déterminez l'interface hôte que vous utilisez.</li> </ul> |
| Vous êtes connecté au port USB, mais l'imprimante n'imprima.                           | Assurez-vous que vous utilisez un système d'exploitation compatible USB pris en charge par votre imprimante.                                                                                                    |

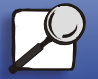

www.lexmark.com

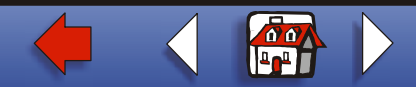

|                   | Problème                                                                                          | Solution                                                                                                    |
|-------------------|---------------------------------------------------------------------------------------------------|----------------------------------------------------------------------------------------------------|
| Gestion du papier | Le support d'impression provoque<br>un bourrage ou plusieurs feuilles<br>pénètrent simultanément. | <ul> <li>Assurez-vous que le support d'impression que vous utilisez<br/>est conforme aux spécifications de votre imprimante.<br/>Pour de plus amples informations, reportez-vous à la<br/>section Instuctions relatives aux supports</li> </ul>                                                                 |
| Maintenance       |                                                                                                   | <ul> <li>Ventilez le support d'impression avant de le charger dans<br/>une des sources.</li> <li>Assurez-vous que le support d'impression est</li> </ul>                                                                                                    |
| Dépannage         |                                                                                                   | <ul> <li>correctement charge.</li> <li>Vérifiez que les guides de largeur et de longueur des<br/>sources d'alimentation sont correctement réglés et ne sont<br/>pas trop serrés.</li> </ul>                                                                                                    |
| Administration    |                                                                                                   | <ul> <li>Ne surchargez pas les sources d'alimentation. Utilisez les<br/>indicateurs de hauteur de pile maximale pour éviter de trop<br/>remplir les sources.</li> <li>Ne forcez pas en insérant le support d'impression dans le<br/>chargeur multifonction</li> </ul>                                           |
| <u>Index</u>      |                                                                                                   | <ul> <li>Retirez les feuilles éventuellement recourbées des sources d'alimentation.</li> <li>Si le support d'impression possède une face à imprimer recommandée, chargez-le de la manière décrite dans les sections Chargement des tiroirs et Utilisation et alimentation du chargeur multifonction.</li> </ul> |
|                   |                                                                                                   | <ul> <li>Chargez moins de supports d'impression dans les sources.</li> <li>Retournez le support d'impression et essayez à nouveau<br/>d'imprimer pour voir si les feuilles sont mieux entraînées.</li> </ul>                                                                                                    |

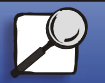

www.lexmark.com

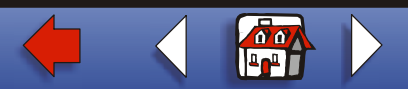

|                                   | Problème                                                                                                  | Solution                                                                                                    |
|-----------------------------------|----------------------------------------------------------------------------------------------------|----------------------------------------------------------------------------------------------------|
| Gestion du papier     Maintenance | Le support d'impression provoque<br>un bourrage ou plusieurs feuilles<br>pénètrent simultanément (suite). | <ul> <li>Ne mélangez pas les types de supports d'impression dans<br/>la même source.</li> <li>Ne mélangez pas les rames de supports d'impression.</li> <li>Retirez les feuilles supérieure et inférieure d'une rame<br/>avant de charger le support d'impression.</li> <li>Ne chargez une source d'alimentation que lorsqu'elle<br/>est vide.</li> </ul> |
| Dépannage                         | Le travail est imprimé depuis une source inappropriée ou sur un support inadéquat.                        | Vérifiez le paramètre Type papier dans le pilote de l'imprimante ou dans l'utilitaire d'installation d'imprimante locale.                                                                                                    |
| Administration                    | Le support d'impression ne<br>s'empile pas correctement dans<br>un réceptacle.                            | <ul> <li>Retournez la pile de papier dans le tiroir ou dans le chargeur multifonction,</li> <li>Relevez le repose-papier du réceptacle standard. Pour de plus amples informations, reportez-vous à la section Soulèvement du repose papier. Le support d'impression s'empile de manière plus ordonnée.</li> </ul>                                        |
| Index                             |                                                                                                    | <b>Remarque :</b> Le papier au format Légal US envoyé à la sortie<br>arrière s'empile de manière incorrecte en cas<br>d'accumulation d'un trop grand nombre de feuilles.<br>Vous devez retirer régulièrement le papier de ce<br>réceptacle.                                                                                                    |
|                                   | L'imprimante possède des pièces manquantes ou endommagées.                                                | Contactez le revendeur de votre imprimante.                                                                                                    |

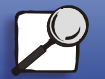

www.lexmark.com

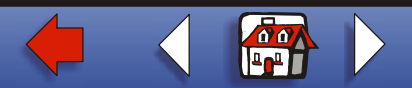

|                   | Problème                                                                                              | Solution                                                                                                    |
|-------------------|----------------------------------------------------------------------------------------------------|----------------------------------------------------------------------------------------------------|
| Gestion du papier | Les voyants du panneau de<br>commandes ne s'allument pas<br>lorsque l'imprimante est sous<br>tension. | <ul> <li>Cela peut durer quelques secondes avant que les voyants<br/>s'allument.</li> <li>Vérifiez que le cordon d'alimentation est solidement<br/>branché à l'arrière de l'imprimante et sur la prise murale.</li> </ul>           |
| Maintenance       | Vous ne parvenez pas à refermer la porte supérieure avant.                                            | Assurez-vous que la cartouche d'impression est correctement positionnée.                                                                                                    |
| <u>Dépannage</u>  | L'imprimante est sous tension,<br>mais rien ne s'imprime.                                             | <ul> <li>Assurez-vous que la cartouche d'impression est installée.</li> <li>Vérifiez que le câble parallèle, USB ou Ethernet est<br/>solidement branché sur le connecteur correspondant à<br/>l'arrière de l'imprimante.</li> </ul> |
| Administration    |                                                                                                    |                                                                                                    |
| Index             |                                                                                                    |                                                                                                    |

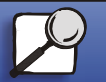

www.lexmark.com

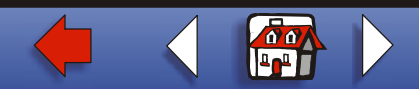

|                   | Problème                                                             | Solution                                                                                                    |
|-------------------|----------------------------------------------------------------------|----------------------------------------------------------------------------------------------------|
| tion du papier    | Le voyant <b>Niveau bas</b> est allumé et l'impression s'interrompt. | Si l'alarme Niveau bas est activée, l'imprimante cesse<br>d'imprimer jusqu'à ce que vous :                                                                                                    |
| tenance<br>Innage |                                                                      | <ul> <li>appuyiez sur la touche Continuer et que vous la relâchiez.<br/>Vous pouvez continuer à imprimer pendant une courte<br/>durée avant que l'impression commence à s'estomper.</li> <li>retiriez la cartouche d'impression. Pour utiliser le toner<br/>restant, secouez délicatement la cartouche, puis<br/>réinstallez-la. Pour obtenir une illustration de la manière de<br/>secouer la cartouche d'impression, reportez-vous à la<br/>page 6 de la section Remplacement de la cartouche<br/>d'impression.</li> <li>remplaciez la cartouche d'impression usagée par une<br/>nouvelle afin d'éviter que la qualité d'impression se<br/>dégrade. Reportez-vous à la section Remplacement de la<br/>cartouche d'impression pour obtenir des instructions.</li> </ul> |
|                   |                                                                      | Remarque :Pour modifier le paramètre relatif au niveau de<br>toner bas, téléchargez l'utilitaire d'installation<br>d'imprimante locale disponible sur le site Web de<br>Lexmark à l'adresse www.lexmark.com. Vous<br>pouvez également y accéder sur le CD Pilotes de                                                                                                    |
|                   |                                                                      | l'imprimante. Consultez le livret du CD Pilotes pour<br>vérifier ce paramètre. Pour de plus amples<br>informations, reportez-vous à la section <b>Emploi de</b><br><b>l'utilitaire d'installation d'imprimante locale</b> .                                                                                                    |

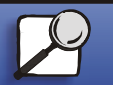

www.lexmark.com

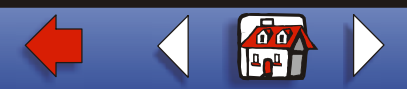

| Gestion du papier |
|-------------------|
| Maintenance       |
|                   |
| Dépannage         |
|                   |
| Administration    |
|                   |
|                   |
| -                 |
|                   |

| Problème                                                                                                    | Solution                                                                                                    |
|----------------------------------------------------------------------------------------------------|----------------------------------------------------------------------------------------------------|
| Le voyant <b>Erreur</b> est allumé.<br>Les travaux ne s'impriment pas et<br>le voyant <b>Erreur</b> est allumé.    | <ul> <li>Assurez-vous que la cartouche d'impression est installée.</li> <li>Vérifiez que la porte supérieure avant de l'imprimante est<br/>fermée.</li> </ul>                                                                                                    |
| Le support d'impression n'est pas<br>droit ou se recourbe.                                                         | <ul> <li>Ne surchargez pas le tiroir standard, le tiroir à étiquettes optionnel, le tiroir 250 feuilles optionnel ou le tiroir 500 feuilles optionnel. Pour connaître les niveaux de capacité des supports d'impression, reportez-vous à la section Sources d'alimentation et spécifications des supports d'impression.</li> <li>Vérifiez que les guides-papier sont placés contre les bords du support d'impression.</li> </ul> |
| Les feuilles collent les unes aux<br>autres ou plusieurs feuilles<br>pénètrent simultanément dans<br>l'imprimante. | <ul> <li>Retirez le support d'impression du réceptacle et ventilez-le.</li> <li>Ne surchargez pas les tiroirs. Pour connaître les niveaux<br/>de capacité des supports d'impression, reportez-vous à la<br/>section Sources d'alimentation et spécifications des<br/>supports d'impression.</li> </ul>                                                                                                    |

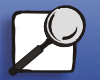

www.lexmark.com Lexmark Imprimante T420

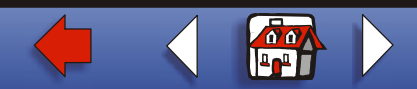

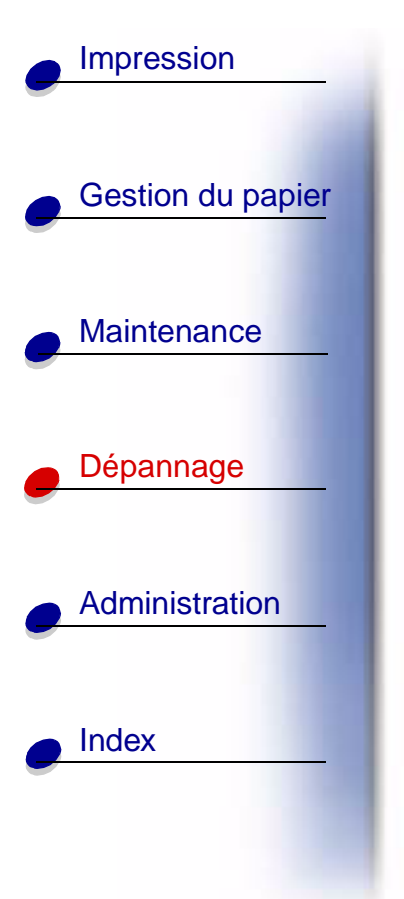

| Problème                                                                                                    | Solution                                                                                                    |
|----------------------------------------------------------------------------------------------------|----------------------------------------------------------------------------------------------------|
| Le papier ne pénètre pas dans<br>l'imprimante depuis le tiroir 1<br>(tiroir standard ou tiroir à<br>étiquettes optionnel). | <ul> <li>Retirez le papier et ventilez-le.</li> <li>Vérifiez que vous avez sélectionné le tiroir 1 dans le pilote<br/>de l'imprimante ou dans l'utilitaire d'installation<br/>d'imprimante locale. Pour de plus amples informations,<br/>reportez-vous à la section Emploi de l'utilitaire<br/>d'installation d'imprimante locale.</li> <li>Ne surchargez pas le tiroir.</li> <li>Vérifiez que les guides de largeur et de longueur des<br/>sources d'alimentation sont correctement réglés et ne sont<br/>pas trop serrés.</li> </ul> |

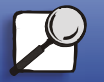

www.lexmark.com

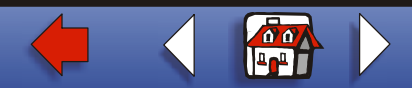

|                                 | Problème                                                                                                    | Solution                                                                                                    |
|---------------------------------|----------------------------------------------------------------------------------------------------|----------------------------------------------------------------------------------------------------|
| Gestion du papier               | Le papier ne pénètre pas dans<br>l'imprimante depuis le tiroir 2<br>optionnel (tiroir 250 feuilles ou<br>tiroir 500 feuilles).                                                                                             | <ul> <li>Vérifiez que vous avez sélectionné le tiroir 2 optionnel dans<br/>le pilote de l'imprimante ou dans l'utilitaire d'installation<br/>d'imprimante locale.</li> <li>Assurez-vous que le tiroir est complètement inséré.</li> <li>Veillez à appuver sur la plaque métallique située à</li> </ul> |
| <ul> <li>Maintenance</li> </ul> | Remarque :Les tiroirs optionnels                                                                                                    | l'intérieur du tiroir avant de l'insérer dans l'imprimante.                                                                                                    |
|                                 | charge que le papier.                                                                                                    | <b>Remarque :</b> Une fois le tiroir inséré, la plaque métallique se redresse.                                                                                                    |
| e Dépannage                     |                                                                                                    | <ul> <li>Assurez-vous que le papier ne dépasse pas l'indicateur de<br/>hauteur de pile.</li> <li>Assurez-vous que le papier se trouve sous la butée.<br/>Reportez-vous à la section Chargement des tiroirs.</li> <li>Vérifiez que les quides de largeur et de longueur des</li> </ul>                  |
| Administration                  |                                                                                                    | sources d'alimentation sont correctement réglés et ne son<br>pas trop serrés.<br>• Retirez le papier du tiroir 2 optionnel et ventilez-le.                                                                                                    |
| <u>Index</u>                    | Le voyant <b>Charger/Retir. pap</b> est<br>allumé alors que le tiroir 1 (tiroir<br>standard ou tiroir à étiquettes<br>optionnel) ou le tiroir 2 optionnel<br>(tiroir 250 ou 500 feuilles<br>optionnel) contient du papier. | Assurez-vous que le tiroir est complètement inséré.                                                                                                    |

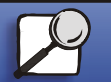

www.lexmark.com

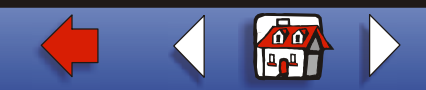

| Problème                                                                                                    | Solution                                                                                                    |
|----------------------------------------------------------------------------------------------------|----------------------------------------------------------------------------------------------------|
| du papier Le voyant <b>Bourrage papier</b> reste allumé alors que vous avez éliminé le bourrage.                                                         | <ul> <li>Vérifiez que vous avez dégagé toutes les feuilles du chemin du papier.</li> <li>Appuyez sur la touche <b>Continuer</b> ou ouvrez et fermez la porte supérieure avant pour redémarrer l'imprimante.</li> <li>Assurez-vous que la cartouche d'impression est installée.</li> </ul>                                         |
| nce<br>En mode d'émulation<br>PostScript 3, l'imprimante annule<br>les données (les voyants <b>Prêt/</b><br><b>Données</b> et <b>Erreur</b> clignotent). | <ul> <li>Vérifiez que vous utilisez le pilote PostScript correct.</li> <li>L'imprimante ne dispose pas de suffisamment de mémoire<br/>pour imprimer le travail. Installez de la mémoire<br/>supplémentaire. Reportez-vous au <i>Guide d'installation</i><br/>pour plus d'informations aur l'installation de barrettes.</li> </ul> |
| age                                                                                                    | mémoire optionnelles.                                                                                                    |
| ration                                                                                                    |                                                                                                    |
|                                                                                                    |                                                                                                    |

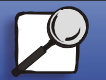

www.lexmark.com

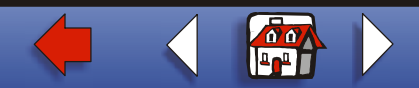